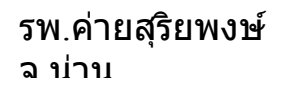

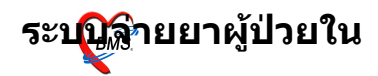

## ระบบจ่ายยาผู้ป่วยใน

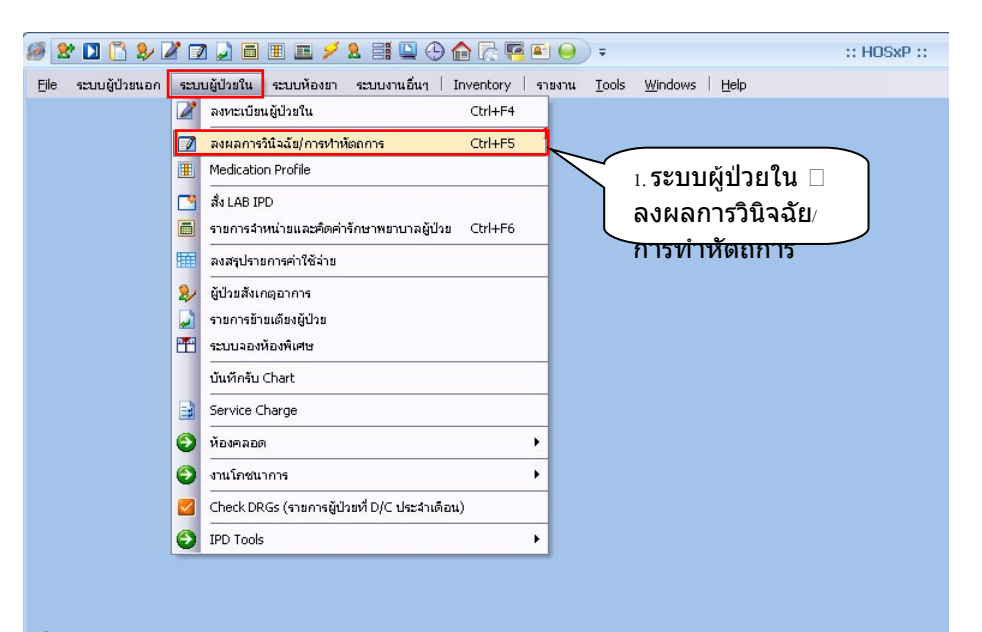

## คลิกที่เมนูระบบผู้ป่วยใน>ลงผลการวินิจฉัย/การทำหัดถการ

| View Mode - แสดงรายการด  | รู้ป่วยที่ Admit บัจจุบัน ระ | ะบุสิทธิ                              |                          | 5                               | 👗 ระบุแพทย์                                                                                                    | Admit | 6                                                |                  |                  | _     | _    |      |
|--------------------------|------------------------------|---------------------------------------|--------------------------|---------------------------------|----------------------------------------------------------------------------------------------------|-------|--------------------------------------------------|------------------|------------------|-------|------|------|
| รายชีวยู่ปัว<br>จ 0. FNS | กรวินิจฉัยโรค การทำพั<br>AN  | ลถการ ประวัติการรับเว<br>HN วันที่รับ | เชภัณฑ์ D<br>เวลารับ ชื่ | ocument   โภะหาการ<br>ไลผู้ป่วย | 7 \                                                                                                    | อายุ  | кана                                             |                  |                  | _     | -    |      |
|                          | F10000770                    | 450043723 01/05                       | 22:00                    |                                 |                                                                                                    | 15    | อายุรกรรม - ทึกผู้ป่วย                           | 6 เลือ           | ึกแพท            | ย์ที่ | ทำ   | เการ |
| - ึ่₄ เลือกศ             | าารแสดง                      | 019 01/05                             | 1 5                      | เลือกดบไ                        | ใข้เ                                                                                                    | 69    | อายุรกรรม - ทึกผู้ป่วย                           |                  | 10 4             |       |      |      |
| 4                        | 1 1 3 66 61 21 0             | 878 U2/U5                             |                          |                                 | · · · ·                                                                                                    | 67    | กุมารเวชกรรม - ตกสุข<br>ควะเรารรม - ตักยู่ป่วยใน | Admit            | จนใข้            |       |      |      |
| 5                        | Ži 510000780                 | 450045215 02/05                       | 09:00                    | <u>ตามสิทกิ</u>                 |                                                                                                    | 63    | อาตรกรรม - ชื่อผู้ป่วยใน                         | บัตรทอง ฟรีเ     | ไม่ระบชื่อแพทย์  | _     | 0 3  |      |
| 6 Conen                  | 510000781                    | 450020972 02/05                       | 09.10                    |                                 |                                                                                                    | 32    | อาตรกรรม - ทีกผู้ป่วยใน                          | มัตรหอง 30       | ไม่ระบชื่อแพทย์  | - 5   | if 3 |      |
| 7 III Open               | 510000782                    | 480055251 02/05                       | 12:30                    | a sailed                        | 1.04                                                                                                    | 47    | อายรกรรม - ทึกผู้ป่วยใน                          | มัตรทอง 30       | ไม่ระบชื่อแพทย์  | - 5   | 50 3 |      |
| 8 III Open               | 510000785                    | 450029448 03/05                       | 07:40                    | and a second                    |                                                                                                    | 70    | อายรกรรม - ศึกลัปวยใน                            | บัตรทอง ฟรี(     | ไม่ระบชื่อแพทย์  | -     | 0 2  |      |
| 9 💷 Open                 | 510000786                    | 450003905 03/05                       | 11:13                    | andre bergen                    |                                                                                                    | 26    | อายรกรรม - ศึกผู้ป่วยใน                          | บัตรทอง 30       | ไม่ระบชื่อแพทย์  | - 5   | 50 2 |      |
| 10 💷 Open                | 510000787                    | 450024674 03/05                       | 18:30                    | number and                      |                                                                                                    | 47    | อายุรกรรม - ทึกผู้ป่วยใน                         | ข้าระเงิน        | ไม่ระบุชื่อแพทย์ | - 5   | 50 2 |      |
| 11 💷 Open                | 510000788                    | 450037753 04/05                       | 09:20                    | address of the second           |                                                                                                    | 63    | อายุรกรรม - พึกผู้ป่วยใน                         | บัตรทอง ฟรี(     | ไม่ระบุชื่อแพทย์ | -     | 0 44 |      |
| 12 💷 Open                | 510000789                    | 450049732 04/05                       | 12:00                    | a stage                         | testing.                                                                                                    | 52    | อายุรกรรม - ศึกผู้ป่วยใน                         | พรบ.             | ไม่ระบุชื่อแพทย์ | - 5   | 5C 1 |      |
| 13 💷 Open                | 510000790                    | 510065746 04/05                       | , 14:30                  | al or activation                |                                                                                                    | 70    | อายุรกรรม - ทึกผู้ป่วยใน                         | บัตรทอง ฟรี(     | ไม่ระบุชื่อแพทย์ | - 5   | 50 1 |      |
| 14 💷 Open                | 510000791                    | 480057679 04/05                       | 16:00                    | to dealers                      | in the second second se | 63    | อายุรกรรม - ศึกผู้ป่วยใน                         | บัตรทอง ฟรี(     | ไม่ระบุชื่อแพทย์ | -     | 0 1  |      |
| 15 💷 Open                | 510000795                    | 450001466 05/05                       | 13:05                    | ade insert                      |                                                                                                    | 72    | อายุรกรรม - ศึกผู้ป่วยใน                         | บัตรทอง ฟรี(     | the second set a | - 11  | 0 0  |      |
| 16 🛄 Open                | 510000792                    | 450032872 05/05                       | , 14:34                  | condition of sugmers            |                                                                                                    | 78    | อายุฆารรม - ทึกผู้ป่วยใน                         | F21 บัตรทอง ฟรี( | and send office  | -     | 0 0  |      |
| 17 📰 Open                | 510000794                    | 450044320 05/05                       | , 14:42                  | core trails                     |                                                                                                    | 79    | อายุรารรม - ทึกผู้ป่วยใน                         | บัตรทอง ฟรี(     | ya da da da J    | 1!- 1 | C 42 |      |
|                          |                              | 7. <b>เ</b> ลือก                      | ผู้ป่ว<br>๒.(ธะ)         | ย แล้วกด                        | ปุ่ม                                                                                                    | ]     |                                                  |                  |                  |       |      |      |
|                          | -                            |                                       | le traj                  |                                 |                                                                                                    |       |                                                  |                  |                  |       |      | ~    |

จะแสดงหน้ารายการผลการวินิจฉัยและรายการทำหัตถการ 2. ward คือให้เลือกแผนกว่าต้องการดูข้อมูลของแผนกไหน โดยคลิกที่ลูกศร ชี้ลง แล้วเลือก หรือถ้าต้องการดูทั้งหมด ให้คลิกที่ปุ่ม แสดงทั้งหมด 3. ช่อง AN เลือกเลขที่ AN ของคนไข้

4. View Mode คือแสดงรายการคนไข้ว่าต้องการให้แสดงแบบไหน

สามารถระบุสิทธิได้โดยคลิกที่ลูกศรชี้ลงแล้วเลือกสิทธิ

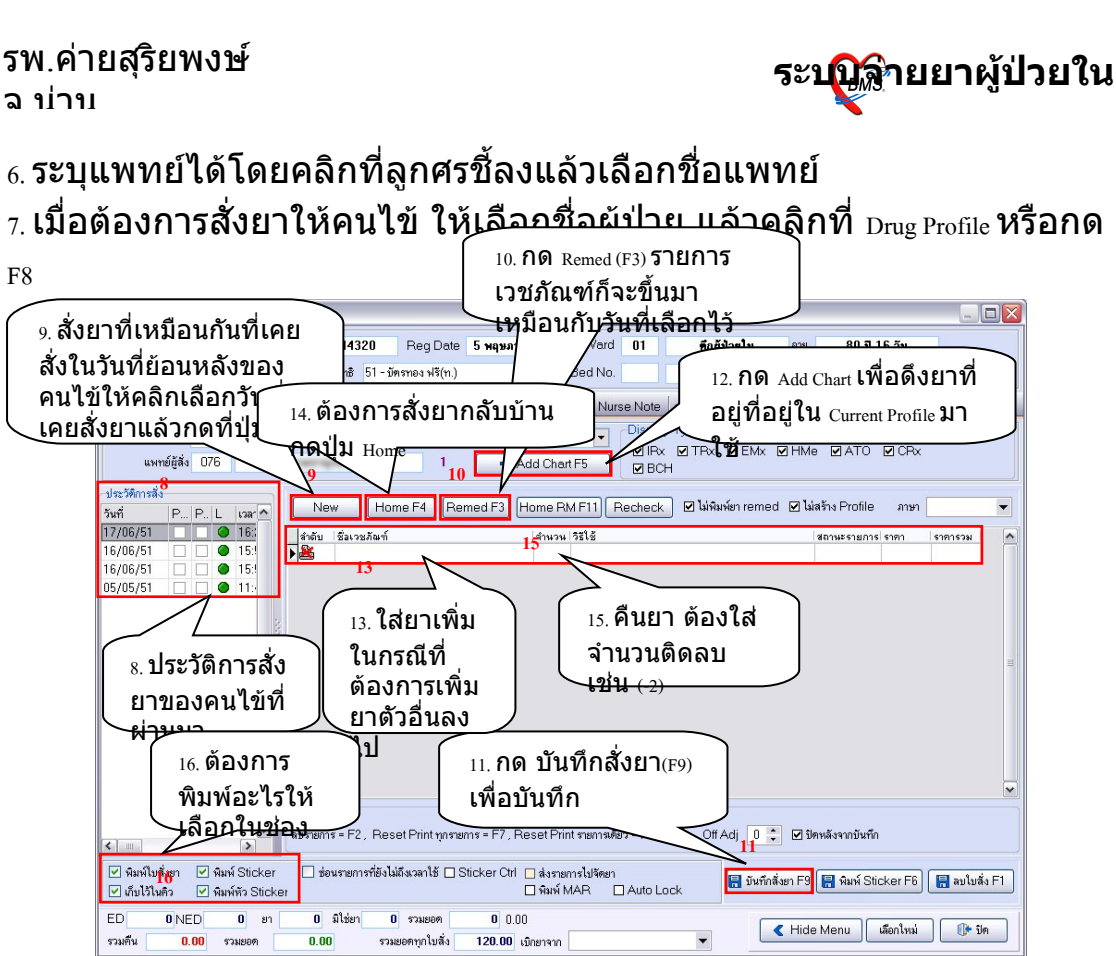

เมื่อคลิกที่ Drug Profile แล้วจะแสดงหน้าจอนี้ขึ้นมา

 8. ด้านซ้ายจะแสดงประวัติการสั่งยาของคนไข้ สามารถคลิกเพื่อดูข้อมูลยา ย้อนหลังของคนไข้ได้

9. ถ้าต้องการสั่งยาที่เหมือนกันที่เคยสั่งในวันที่ย้อนหลังของคนไข้ ให้คลิก เลือกวันที่เคยสั่งยาแล้วกดที่ปุ่ม <sub>New 10.</sub> จากนั้นกดปุ่ม <sub>Remed</sub> หรือกด <sub>F3</sub> รายการเวชภัณฑ์ก็จะแสดงขึ้นมาเหมือนกับยาวันที่ได้เลือก 11. จากนั้นกดปุ่ม บันทึกสั่งยา

12. สามารถดึงยาที่เราได้ทำงานเพิ่มไว้ใน Current Profile ได้ โดยคลิกที่ปุ่ม Add Chart หรือกดปุ่ม F5 ยาที่อยู่ใน Current Profile ก็จะแสดงออกมา เมื่อแสดงยาที่ ต้องการแล้ว

13. ต้องการสั่งยาเพิ่มสามารถพิมพ์เพิ่มลงไปได้ หรือต้องการลบยาออก ให้ คลิกเลือกยาที่ต้องการลบ จากนั้นกดปุ่ม Ctrl+Del แล้วทำการยืนยันการลบ ยา ที่ต้องการลบ ก็จะลบออกจากรายการ

14. ต้องการสั่งยากลับบ้านให้คนไข้ ให้กดปุ่ม Home จากนั้นใส่ยาที่ต้องการสั่ง ยากลับบ้านให้คนไข้ หรือถ้ายาที่สั่งเหมือนกับที่ให้ที่โรงพยาบาล สามารถ กดปุ่ม Add Chart ได้

15. ถ้ายาที่เคยสั่งให้คนไข้ไปแล้วต้องการคืนยา ให้พิมพ์ชื่อยาที่ต้องการคืน แล้วใส่จำนวนที่ต้องการคืนเช่น ถ้าต้องการคืนยา 2 เม็ดให้พิมพ์ ว่า -2 จาก นั้นกดปุ่มบันทึก รายการยาที่คืนจะอยู่ในแถบ รายการยาคืน

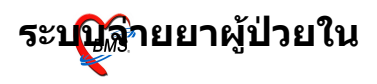

| IPD N | 1edica   | tion Prof   | ile  |          |         |         |            |           |      |            |            |        |      |        |               |        |       |      |                    |                     |                      |           |             |
|-------|----------|-------------|------|----------|---------|---------|------------|-----------|------|------------|------------|--------|------|--------|---------------|--------|-------|------|--------------------|---------------------|----------------------|-----------|-------------|
| N.    | 5100     | 00794       | 纳    | HN       | 450     | 04432   | 0          | Reg D     | ate  | 5 พฤษภา    | คม 2551    | Ward   | 01   |        | พึกผู้ป่วยใน  | 4      | อายุ  | 80   | ปี 17 วัน          |                     |                      |           |             |
|       |          | -           | -    | in .     |         | สิทธิ [ | ป - บัคร   | ทอง ฟรี(  | n.)  |            | 51 B       | ed No. |      |        |               |        |       |      |                    |                     |                      |           |             |
|       | -        |             | _    |          |         | _       |            |           |      |            |            |        | -    |        |               |        |       |      |                    |                     |                      |           |             |
| 10    | Current  | Profile   ( | han  | View     | Profile | Sheel   | Fina       | nce Sh    | et   | รายการชาต  | in tab     | Nurse  | Note | รายการ | ยาอัน   Print | Contro | IDF   |      |                    |                     |                      |           |             |
|       |          |             |      |          |         |         |            |           |      |            |            |        |      |        |               |        |       |      |                    |                     |                      |           |             |
|       |          |             |      |          |         |         |            |           |      |            |            |        |      |        |               |        |       |      |                    |                     |                      |           |             |
|       |          | nn header   |      |          |         |         |            |           |      |            |            |        |      |        |               |        |       |      |                    |                     |                      |           |             |
| ń     |          | เวลา        | Lat. | ทำใบสิ่ง | ชนิด    |         | ผู้บันทึก  |           | Lock | () จัดรายก | ชื่อรายการ |        |      |        | ความแรง       |        | จำนวา | 1 1  | หน่วย              | มูลค่าดี            | и                    |           |             |
| 5/2   | 551      | 11:43:05    |      | 1842     | TRX     |         | vrvj       |           | N    |            |            |        |      |        |               |        |       |      |                    |                     |                      |           |             |
| 6/    | 2551     | 15:53:49    |      | 1871     | IRx     |         | 8.         |           | N    | Ν          |            |        |      |        |               |        |       |      |                    |                     |                      |           |             |
| /6/   | 2551     | 15:52:13    |      | 1872     | Hme     |         | 8          |           | N    | N          |            |        |      |        |               |        |       |      |                    |                     |                      |           |             |
| /6/   | 2551     | 16:29:14    |      | 1874     | IRx     |         | a.         |           | N    | Ν          |            |        |      |        |               |        |       |      |                    |                     |                      |           |             |
| 6/    | 2551     | 15:38:47    |      | 1875     | IRx     |         | a.         |           | N    | N          | PARACET    | AMOL 1 | TAB. |        | 500 MG        |        |       | -1 u | ม็ด                |                     | - 1.0                |           |             |
| /6/   | 2551     | 15:47:05    |      | 1876     | IBx     |         | a          |           | N    | N          | DAFLON.    | TAB.   |      |        | 500 MG        |        |       | -2 4 | ม็ด                |                     | - 9.00               |           |             |
|       |          |             |      |          |         |         |            |           |      |            |            |        |      |        |               |        |       | 2    | ាមក<br>ះ១ម៉ូ<br>ោម | ารยา<br>ในแ<br>เารย | าที่ศึ<br>ถบ<br>เาคื | ่น<br>น"  |             |
| 4 >   | ₩+       | -+**        | *'*  | ¥        | 4       |         |            |           |      |            |            |        |      |        |               |        |       |      |                    |                     |                      |           |             |
| รวมมู | ลค่าคืนข | องวัน       |      |          | ) บาช   | 1 57    | เมมูลค่าที | ่นทั้งหมด |      |            | 0.00 บาท   |        |      |        |               |        |       |      |                    |                     |                      |           |             |
|       | 10       | IED 1       | 00   | ยา       | 110     | มิใช่ยา | 0          | รวมยอด    |      | 110 11     | 10.00      |        |      |        |               |        |       |      |                    | K Hide N            | lenu                 | เลือกใหม่ | <b>*</b> Io |

16. ด้านล่างจะมีช่องให้เลือกว่าต้องการพิมพ์ใบสั่งยา พิมพ์ Sticker พิมพ์หัว
 Sticker หรือเปล่า ถ้าต้องการพิมพ์ หรือทำรายการให้คลิกเลือกรายการนั้น ๆ

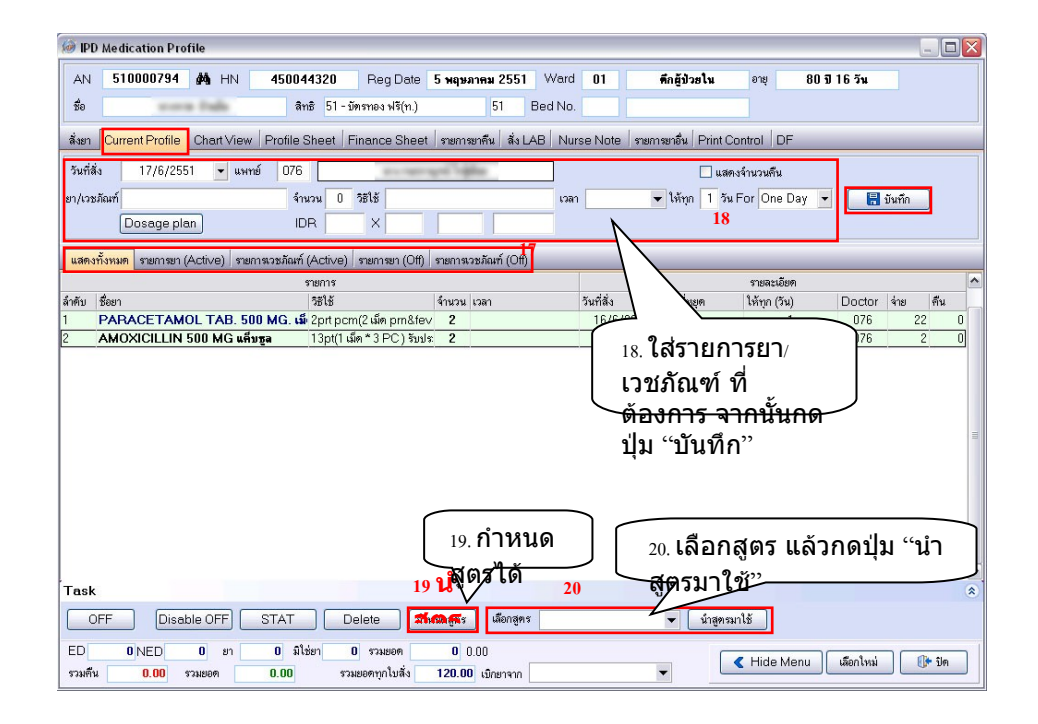

17. ในแถบ Current Profile จะมีแถบย่อยลงไปอีกคือ แถบแสดงทั้งหมดจะแสดง ข้อมูลยา/เวชภัณฑ์ แถบรายการยา (Active) จะแสดงเฉพาะรายการยาอย่าง เดียว รายการเวชภัณฑ์ (Active) แสดงเฉพาะรายการเวชภัณฑ์อย่างเดียว แถบ รายการยา (Off) จะแสดงเฉพาะรายการยาที่ Off แถบ รายการเวชภัณฑ์ (Off) จะแสดงเฉพาะรายการเวชภัณฑ์ที่ Off

18. ในหน้านี้คือหน้าจ่ายยาให้คนไข้โดย ใส่ข้อมูลยา/เวชภัณฑ์ บอกจำนวน ให้คนไข้ทาน วิธีใช้ เวลาว่าต้องทานเวลาไหนบ้าง ให้ทุก ๆ กี่วัน และยา/

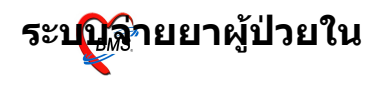

เวชภัณฑ์ตัวนี้จะให้แค่ ⊥วัน หรือ จะให้ไปเรื่อย ๆ จากนั้นกดปุ่ม บันทึก รายการยา/เวชภัณฑ์ จะมาแสดงรายการในตาราง

19. ถ้าคนไข้ทานยาชนิดเดียวกัน ทุก ๆ วัน สามารถกำหนดสูตรได้ โดยคลิก ที่ปุ่ม กำหนดสูตร

| 1920 PDProfileFormulaForm                  |                                                               |                   |       | ~             |          |
|--------------------------------------------|---------------------------------------------------------------|-------------------|-------|---------------|----------|
| กำหนดสูดรการสิ่งจ่ายยาผู้ป่วยใน            | ใส่ชื่อสูตร และใ<br><del>นั้นภ</del> ดป่ม "เพิ่ <del>ม"</del> | ส่ยา/เวชภัณฑ์<br> | จาก   |               |          |
| ชื่อสุดร test                              |                                                               |                   |       |               |          |
| Dodus look                                 | -                                                             |                   |       |               |          |
| ชื่อยา/เวชภัณฑ์                            | วิธีไข้                                                       |                   |       |               |          |
| จ้านวน 2 ความถี่ 3                         | ประเภท Continue 🔻                                             |                   |       |               | เพิ่ม    |
| ลำดับ ชื่อรายการ                           | วิธีไข้                                                       | SPUse             | จำนวน | ความถี่ (วัน) | ประเภท   |
| *                                          | Click here to add a ne                                        | w row             |       |               |          |
| 1 LAMIVUDINE .TAB ( 3TC)                   | TAB 150 MG 12q12(1tabq12hr) ຈັນນ                              | ระทานครั้งละ 1    | 1     | 3             | Continue |
| 2 PARACETAMOL TAB. 500                     | ) MG. เม็ด 2prt pcm(2 เม็ด prn&fe                             | ver) รับประทา     | 2     | 3             | Continue |
|                                            | ในช่องด้านล่าง จากนั้น<br><del>"บันทึก"</del>                 | กดปุ่ม            |       |               |          |
|                                            |                                                               |                   |       |               |          |
| kt ◀ ► ▶ ₩ + - ▲ ✓ × ભ ≭ !* 🗟<br>แก้ไขลูดร | <ul> <li>\$</li> </ul>                                        | m                 | í     | <b>มันทึก</b> | )<br>ปิต |

ในหน้ากำหนดสูตรการสั่งจ่ายยาผู้ป่วยใน สามารถกำหนดสูตรที่ใช้ยาบ่อย ๆ ได้ ให้ใส่ชื่อสูตร ชื่อยา/เวชภัณฑ์ กำหนดวิธีใช้ จำนวน ความถี่ และ ประเภทการให้ยา จากนั้นกดปุ่ม เพิ่ม ข้อมูลยาที่กรอกจะอยู่ในตารางด้าน ล่าง เมื่อกำหนดสูตรที่ต้องการเสร็จแล้วกดปุ่ม บันทึก 20. วิธีการนำสูตรมาใช้ ให้พิมพ์ . แล้วตามด้วยชื่อที่กำหนดสูตรเอาไว้ จาก นั้นกดปุ่ม Enter สูตรที่ได้กำหนดไว้ก็จะแสดงออกมา

21. สามารถทำการ offยาได้ โดยเลือกยาที่ต้องการ offจากนั้นคลิกขวาแล้ว เลือก offรายการหรือกดปุ่ม offด้านล่าง แล้วจะขึ้นถามว่าจะ offรายการยา วันไหนถึงวันไหน จากนั้นกดปุ่มตกลง รายการที่ offก็จะหายไป รายการยา

| รายการยาที่ offไว้ จะอยู่ในหน้าจอ<br>รายการยา (off)                         |
|-----------------------------------------------------------------------------|
| 21<br>21. เลือกรายการยาที่จะ offจาก<br>นั้น คลิกขวา และเลือก ซิศ<br>รายการ" |

## รพ.ค่ายสุริยพงษ์ ฉ น่าน

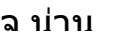

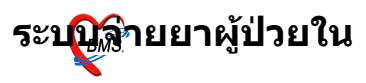

## ที่ Off จะอยู่ในแถบ รายการยา (Off)

| A * D * * Z = 5 = 1 = 7 * 3 = 0 * 6 * 7 * 1 = 0                                                  | IPD Medication Profile -             | :: BMS-HIS     | 5 :: 5.1.29-rc Dat | abase hos @ | 172.19.1   | 1.243 | = x   |
|--------------------------------------------------------------------------------------------------|--------------------------------------|----------------|--------------------|-------------|------------|-------|-------|
| ระบบผู้ป่วยนอก ระบบห้องล่ายยา ระบบผู้ป่วยใน ระบบงานอื่นๆ งานเชิงรุก Tools                        | รายงาน System                        |                |                    |             |            | Ø     | - 0 X |
| AN 510018210 🏘 HN 000014689 Reg Date 21 มิจุษายน 2551 Wa                                         | rd 04 INTERMEDIATE 🕉                 | กษุ 51 ชี 10 เ | เดือน 17 วัน       |             |            |       |       |
| ชื่อ นส.นฤมล ช้างเผือก สิทธิ 11 - *บัทรทอง ในเชท 11 Bed N                                        | lo. n040t สามัญ                      |                |                    |             |            |       |       |
| สีมชา Current Profile Chart View Profile Sheet Finance Sheet รายการยาทีม สิ่ง LAB Nu             | rse Note รายการยาอื่น Print Control  | DF             |                    |             |            |       |       |
| วันที่สิ่ง 28/1/2552 🚽 แพทย์                                                                     | 🥅 แสดงจ้าง                           | เวนคืน         |                    |             |            |       |       |
| ยา/เวชภัณฑ์ จำนวน 0 วิธีใช้ เ                                                                    | วลา 07 - ห้พุก 1 / 0 -               | วัน            | 🔚 บันทึก           |             |            |       |       |
| Dosage plan IDR X                                                                                | For One Day 👻 จำนวนจ่ายครั้งแรก      | 1              |                    |             |            |       |       |
| แสดงทั้งหมด <b>รายการยา (Active)</b> รายการเวชภัณฑ์ (Active) รายการยา (Off) รายการเวชภัณฑ์ (Off) |                                      |                |                    |             |            |       |       |
| รายการ                                                                                           |                                      |                | รายละเยื           | วียด        |            |       |       |
| ล้ำคับ ชื่อยา วิธีไข้ จำนวนไ จ่ายครั้ง เวง                                                       | ลา วันที่สั่ง                        | วันที่หยุด     | ให้ทุก (วัน)       | Interval 2  | Doctor     | จ่าย  | ดื่น  |
| PARACETAMOL TAB 500 mg. ເພື່ອ 2tq4pm(2 ເພື່ອ q b vu pm 1 1                                       | Off stants                           | 29/1/2         | 109 1              | 0           |            | (     | U     |
|                                                                                                  | Stat Dose                            |                |                    |             |            |       |       |
|                                                                                                  | Disable Off                          |                |                    |             |            |       |       |
|                                                                                                  | แก้ไขรายการ<br>ลบรายการ              |                |                    |             |            |       |       |
|                                                                                                  | แก้ไชวิธีใช้                         |                |                    |             |            |       |       |
|                                                                                                  | Change Interval<br>Change Interval 2 |                |                    |             |            |       |       |
|                                                                                                  | Change Doctor                        |                |                    |             |            |       |       |
|                                                                                                  | แก้ไขจำนวน                           |                |                    |             |            |       |       |
|                                                                                                  | Update Order status                  |                |                    |             |            |       |       |
|                                                                                                  | กำหนดเวลาตามที่เลือก                 |                |                    |             |            |       |       |
|                                                                                                  |                                      | -              |                    |             |            |       |       |
|                                                                                                  |                                      |                |                    |             |            |       |       |
|                                                                                                  |                                      |                |                    |             |            |       |       |
| ED 0/NED 0 ยา 0 มีใช่ยา 0 รวมยอด 0 0.00                                                          |                                      |                |                    | K Hide Mer  | กน เลือกไร | กม่ 🛛 | 🌶 ปีค |
| รวมคน <mark>U.UU</mark> รวมขอด U.UU รวมขอดทุกไปส่ง 0.00 เป็กขาจาก                                | •                                    |                |                    |             |            |       |       |